## **PrestigePro Payroll Instructions**

To process payroll in the PrestigePro portal, please login to your administrative account and select "TimeSheet Entry" under the "My Payrolls" tab.

|                               | Prestige                                                                                                    | MY COMPANY | MY EMPLOYEES | MY PAYROLLS |
|-------------------------------|----------------------------------------------------------------------------------------------------|------------|--------------|-------------|
| mpa<br>y Fa<br>ayrol<br>ime : | Payroll   ChangeRecurring DeductionsScheduled DeductionsScheduled PaymentsPayroll   ViewEmployee Pay SummaryEmployee Payroll VouchersPayroll HistoryPayroll SummaryPayroll SummaryPayroll NoucherPayroll   ActionNet to Gross CalculatorPayroll ApprovalTime Sheet Entry |            |              |             |

You will see the next scheduled payroll populated and you will want to click on the payroll number to open the timesheet.

| Selec | ct Payr | oll for Tim         | e Sheet Entry | C |              |          |             |             |              |
|-------|---------|---------------------|---------------|---|--------------|----------|-------------|-------------|--------------|
| Payro | ll#     | Approval<br>Pending | Description   |   | Payroll Type | Pay Date | Cutoff Date | Cutoff Time | Delivery Dat |
| 20191 | 14      |                     | 06-12-19 BB   |   | Scheduled    | 06/12/19 | 06/10/19    | 09:00PM     | 06/11/19     |

All active employees will be listed on the timesheet.

|                 |                    | l               | Payroll / Action / Time Sheet Entry |                                                                         |          |          |             |              |  |
|-----------------|--------------------|-----------------|-------------------------------------|-------------------------------------------------------------------------|----------|----------|-------------|--------------|--|
|                 |                    |                 | Payroll<br>Closed in                | 201918 Weekly Paid Friday Period<br>Friday Before<br>n 1(d):06(h):20(m) |          |          | Period End  | l End Start: |  |
| Employee        | Name               | Pay rate Salary | , FLSA<br>Exempt                    | REGULAR                                                                 | OVERTIME | VACATION | SICK<br>PAY | PT           |  |
| ✓T00738         | Anderson, Kellie   | 36.05 😐         | 0                                   | 28.00                                                                   |          |          |             |              |  |
| <b>√</b> V06740 | Conners, Jane      | 21.63           |                                     | 50.00                                                                   | 5.00     |          |             |              |  |
| ✓I00033         | Constantine, Jason | 17.33           |                                     | 0.00                                                                    |          |          |             |              |  |
| ✓K02963         | Crane, Lizzy       | 21.63 💿         | •                                   | 40.00                                                                   |          |          |             |              |  |
| ✓K00035         | Dickinson, Robert  | 9.00 💿          | •                                   | 40.00                                                                   |          |          |             |              |  |
| <b>✓</b> U08203 | Dinardo, Janet     | 15.00           |                                     | 0.00                                                                    |          |          |             |              |  |
| ✓T00186         | Doe, Jane          | 50.00 🔾         | 0                                   | 40.00                                                                   |          |          |             |              |  |
| M00037          | Dommer, Roger      | 65.00 💿         | •                                   | 40.00                                                                   |          |          |             |              |  |
| <b>✓</b> S00185 | Dugan, John        | 16.00           |                                     | 0.00                                                                    |          |          |             |              |  |
| <b>✓</b> S00041 | Fisher, Arthur     | 37.50 💿         | •                                   | 40.00                                                                   |          |          |             |              |  |

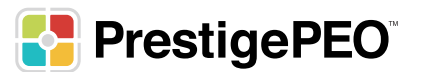

Depending on how many employees are on the payroll, you may need to use the arrows on the bottom of the screen to see the remaining employees.

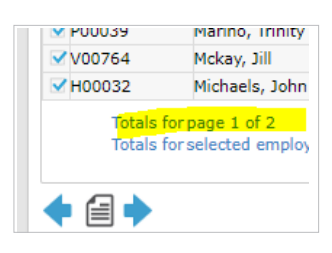

**Salaried Employees**: Salaried employees will automatically populate with their standard hours. There are 2 columns on the timesheet to the right of the "pay rate." There is the salary field and the FLSA exempt field.

**FLSA Exempt Field:** This field indicates that the employee is an exempt employee and not entitled to overtime pay. If overtime is entered, it will be paid at their regular rate, not time and a half.

| Employee | Name             | Pay rate | Salary | FLSA<br>Exempt |
|----------|------------------|----------|--------|----------------|
| ✓ T00738 | Anderson, Kellie | 36.05    | 0      | 0              |

The top of your timesheet will have your most used pay codes listed. This is where you can record pay such as vacation, sick, PTO as well as Bonus/Commission payments.

| FLSA<br>Exempt | REGULAR | OVERTIME | VACATION | SICK<br>PAY | PTO | BONUS  | COMMISSION | Detail<br>Hours |
|----------------|---------|----------|----------|-------------|-----|--------|------------|-----------------|
| •              | 28.00   |          |          |             |     | 500.00 |            |                 |
|                | 50.00   | 5.00     |          |             |     |        |            |                 |

\*Columns that are WHITE at the top are codes that calculate amounts, NOT hours (such as the BONUS or COMMISSION column above.

For **salaried exempt** employees, when you add in time off, you will see a popup asking if you would like to reduce hours in column 1.

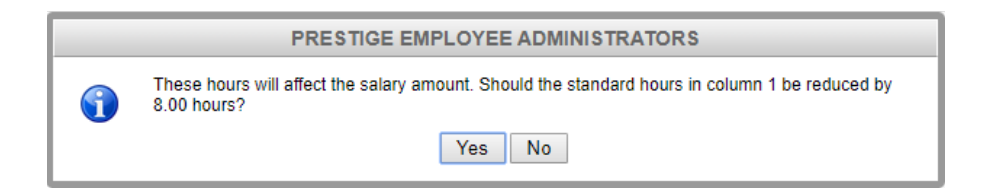

## Click YES.

By doing this, the regular hours will reduce from 40 (weekly employees) to 32 and 8 hours would be allocated to SICK (or any other time off column used) leaving the employee with the same 40 regular hours.

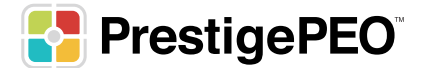

| Name             | Pay rate | Salary | FLSA<br>Exempt | REGULAR | OVERTIME | VACATION |
|------------------|----------|--------|----------------|---------|----------|----------|
| Anderson, Kellie | 36.05    | 0      | 0              | 32.00   |          | 8.00     |
| Conners lane     | 21.63    |        |                | 50.00   | 5.00     |          |

**Hourly Employees**: hourly employees will NOT populate with any hours. You will only see their rate listed under the Pay Rate column. Hourly employees must have their hours entered either manually or by import (if this is set up for you and your time and attendance system). They will appear on the timesheet with 0.00 hours.

| I LVETIE | Jones, Frank | 24.00 | 40.00 |
|----------|--------------|-------|-------|
| T00042   | Jones, Toby  | 20.00 | 12.50 |

\*If you come across a salaried employee who is NOT receiving their pay for the pay period for any reason whatsoever, you can zero out their hours on the timesheet. If this happens, please contact your payroll specialist to inform them of the reason the employee is not being paid.

Once all has been entered into the timesheet, click on **FINALIZE** at the bottom of the page. By doing this, payroll will be sent over to your payroll specialist to be able to review and process.

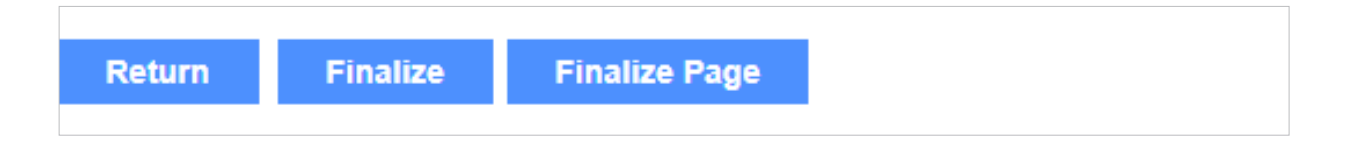

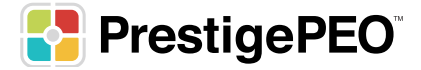